## Алгоритм поиска родственника

1. Зайти на сайт проекта «Из забвения в бессмертие!» по ссылке: https://войнавлицах.рф/.

2. Перейти в раздел «Найти своего родственника-героя».

3. Выбрать регион, на территории которого предположительно погиб родственникгерой.

4. Просмотреть фотогалерею портретов погибших героев, воссозданных в рамках проекта.

5. Выбрать интересующую фотографию и перейти в раздел, содержащий дополнительную информацию о бойце.

6. Используя форму обратной связи, сообщить о совпадении внешних признаков родственника-героя с изображением в фотогалерее.